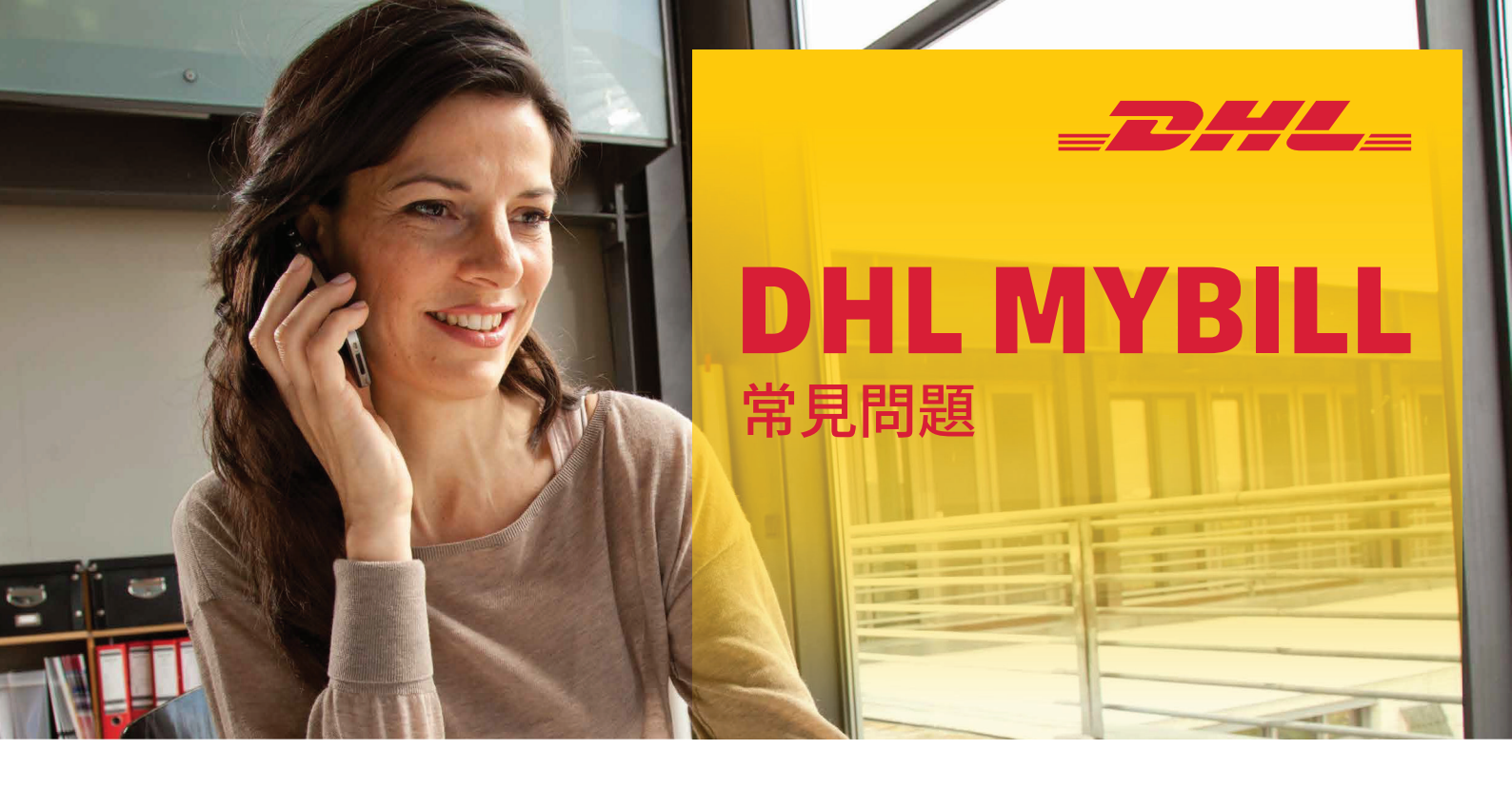

# 帳戶管理

#### 如何管理我的帳戶及使用者設定?

您可以在「我的帳戶」(My Account) 頁面中修改帳戶設定,以及 密碼和使用者設定。若登入受到限制,使用者需聯絡 「AR Manager」尋求協助。「AR Manager」可見於 「我的帳戶」頁面的底部。如需更多詳情,請前往 「需要協助」(Help)頁面。

## 如何於「我的帳戶」(My Account) 內管理額外使用者名單?

當權限允許,可在「我的帳戶」(My Account)頁面底部找到 「管理」(Manage)按鈕。「管理」 (Manage) 按鈕可讓使用者新 增及管理個別帳戶的額外使用者。若登入受到限制,使用者需 聯絡「AR Manager」尋求協助。

### 新增使用者:

#### 第1步

前往「我的帳號」(My Account)頁面, 向下捲動, 在您欲新增 使用者之帳號旁,選取「管理」(Manage)按鈕。

## 第2步

點擊「新增使用者」(Add New User)(綠色方格) , 輸入電郵 地址並儲存。

# 第3步

再次點擊「管理」(Manage),並選取功能允許權限及付運方法。

## 管理現有的使用者:

# 第1步

前往「我的帳號」(My Account)頁面, 向下捲動, 選取您要 調整之帳號旁的「管理」(Manage)按鈕。

# 第2步

於相關的使用者享有權限功能旁的方格內,點擊新增或移除 剔號。

#### 第3步

選取「儲存」(Save)按鈕以儲存變更。

# 我可以自訂電子電件通知主旨嗎?

可以。請發電子郵件至HK.MyBill@dhl.com向 DHL 尋求 協助。

# 首次註冊後<sup>,</sup>我所有 DHL 帳號都可以自動透過 DHL MyBill 使用嗎?

- AR Manager 角色: 可以。您的註冊獲得批准後,即可管理 「Account Receivable 群組」內所有相關的帳單帳戶。
- Billing Manager 角色:不可以。您會收到通知,告知您必 須聯絡所屬公司內獲委任為「AR Manager」的使用者。必 須由他們來授予您相關權限。如有其他權限問題,請電郵 至 HK.MyBill@dhl.com。

#### 我如何在現有註冊中新增帳號?

要在現有帳戶的基礎上新增帳戶,您可於登入頁面的「登記 MyBill」(Sign-up to MyBill)功能,以新帳戶形式註冊。當建立 額外帳戶的電郵地址與現有註冊帳戶相符時,於MyBill內將 自動予以聯繫。若客戶擁有兩個或以上帳戶,應全部註冊, 以確保能檢視所有相關帳單。

### 第1步前往https://mybill.dhl.com/login。

**第2步**點擊「註冊 MyBill」(Sign-up to MyBill)圖標。 **第3步**跟從螢幕指示操作。

如需註冊多於5個額外帳戶,您可以將帳戶編號清單,以及現 有登入資料和電郵地址(請勿包含密碼)提交至: HK.MyBill@dhl.com

#### 如何更改 MyBill 密碼?

您可以在「我的帳號」(My Account)頁面修改密碼、 使用者資料和帳號設定。如需更多詳情,請前往「幫助」(Help)頁面。

**重要提示:** 經 MyBill直接更改密碼,不會變更您目前使用的 網上付運平台(MyDHL+)的密碼。

#### 如果我忘記密碼該怎麼辦?

如果您知道帳戶註冊的電郵地址,可前往 https://mybill.dhl. com/login並點擊「忘記密碼(Forgot Password)連結。如果您 找不到現有帳戶的電郵地址,請電郵至 HK.MyBill@dhl. com 與DHL聯絡。

#### 如何更改傳送給我之帳單檔案的格式?

**第1步** 前往「我的帳號」(My Account)頁面, 向下捲動至頁底, 查看註冊帳號清單。

#### 第2步

點選您要更新之帳號旁的「管理」(Manage)按鈕。

#### 第 3步

在「郵件傳送偏好設定」 (Mail Delivery Preference)下方, 會出現一個下拉式選單。

#### 第4 步

點擊「儲存」(Save)按鈕以儲存變更。

# 付款

您可透過以下選項向 DHL付款:

- 銀行轉帳
- PPS 繳費靈
- 支票
- 直接付款
- MyBill 網上付款

詳情請參閱我們帳單上的付款指引。 如需協助,請致電2400 3377或電郵至 hkbillinghotline@dhl.com 與我們聯絡。

# 帳單

#### 可以在哪裡檢視我的未付款帳單?

所有未付帳單均會在「MyBill資訊主頁」(MyBill Dashboard) 中顯示:

「未付交易」(Open Transactions):所有未付款的帳單。 「帳單爭議」(Disputed Invoices):所有已提出爭議的帳單。 「應繳帳項」(Due Now):所有今天或以前到期須繳付的帳單。

# 為何「MyBill資訊主頁」(MyBill Dashboard)的總額與所有帳 單顯示的總額不同?:

「MyBill 資訊主頁」(MyBill Dashboard)只顯示已到期應繳帳單 的總額。

#### 我收到的帳單是什麼格式?

您可選擇下載不同檔案格式的帳單,包括 CSV 檔案(用於匯入 至 Excel等試算表)、PDF(列印或以附件形式傳送的理想之選) 和 XML。

#### 我所有的帳單都有支援文件嗎?

附有額外文件的帳單可於 DHL MyBill 中查看。如需協助, 請致電2400 3377 或電郵至 HK.MyBill@dhl.com 與DHL聯絡。

#### 如何下載及列印原帳單的副本?

如需下載 PDF,請將滑鼠游標放在「MyBill資訊主頁」(MyBill Dashboard)或「存檔」(Archive)頁面右側的帳單數據上。此時 會出現「PDF帳單」(PDF Invoice)按鈕 點擊按鈕 頁面底部隨 即會出現彈出式選單。要立即列印,點擊「開啟」(Open)並使用 Adobe Reader 程式的列印功能。

## 其他格式?

在「MyBill資訊主頁」(MyBill Dashboard)或「存檔」(Archive)頁 面,勾選項目左側的方格,以選取帳單。此時,帳單清單上方會 出現「下載」(Download)按鈕。點擊此按鈕,然後選擇想要的檔 案格式。選好後,點擊頁面右側的「下載」(Download)按鈕。頁 面底部隨即會彈出選項視窗。如要列印,點擊開啟。此操作會 建立一個臨時壓縮檔案,您可從中開啟及列印個別文件。

#### 我可否在 MyBill 中獲悉誰曾存取我的帳單或付運?

您可選擇下載不同檔案格式的帳單,包括 CSV 檔案(用於匯入 至 Excel 等試算表)、PDF(列印或以附件形式傳送的理想之選) 和 XML。

### 帳單繳付後會怎麼樣?

當帳單完成付款,便不會在「MyBill資訊主頁」(MyBill Dashboard)顯示。您可在「存檔」(Archive)頁面中找到已付 帳單。

# 已定價但未發出帳單 (RBNI)

#### 「已定價但未發出帳單」欄在資訊主頁看不到。

在資訊主頁看不到 RBNI 的原因有兩個:

#### 原因 1

您的帳號尚未啟用 RBNI 功能。如欲登入RBNI,請電郵至 HK.MyBill@dhl.com 申請啟用。

#### 原因 2

没有任何可供檢視的運件。 當有運件後,方可於 RBNI 頁面顯示。

RBNI的定額是否最終收費? 不是。 RBNI內的費用並非最終收費,一切以帳單發出為準。

# 價格查詢

#### 查詢結果是否僅適用於指定帳戶?

是。選擇帳戶號碼後,您會看到該帳戶號碼的價格查詢結果。

#### 我不知道貨物的尺寸,是否仍可進行搜尋?

是。運件尺寸並非價格查詢的必需資料,然而提供運件尺寸可 提高搜尋結果的準確度。

**備註:**儘管運件尺寸非必需資料,貨物重量卻是必要的。

請注意:DHL Express會根據體積重量或實際重量(淨重)來收 費,以較高者為準。

# 爭議

## 如何就我的帳單提出爭議?

在「MyBill資訊主頁」(MyBill Dashboard)中,點擊項目左側的 方格以選取帳單。點擊「提出爭議」(Dispute)按鈕。系統會要 求您輸入查詢詳情,然後提交。有關提出爭議的操作 指示,請前往「需要協助」(Help)頁面,並跟從「提出爭議」 部分的步驟操作。

#### 我如何知道爭議是否得到解決?

當帳單提出爭議後,該帳單狀態會轉為「已提出爭議」。而當 爭議解決後,該帳單狀態則會更新以反映目前狀態。您亦可到 「爭議記錄」(Dispute History)欄,選擇「檢視爭議」 (View Dispute)來取得進一步詳情。

# 如何檢視我的爭議?

- 在「MyBill資訊主頁」(MyBill Dashboard)頁面,選擇 「爭議帳單」欄。
- 點擊一張帳單,然後點擊「爭議記錄」(Dispute History) 欄。
- 前往「報告」(Reports)頁面,下載「爭議報告」(Dispute Report)。

# 應收帳款 (Account Receivables)

## 「AR Manager」扮演著甚麼角色?

這是一種登入權限等級,可讓獲委派的使用者以管理員身份, 為客戶處理同一相關「群組」的所有帳戶。

### 如何決定誰是AR Manager?

此角色會自動委派予「Accounts Receivable群組」內第一位註 冊帳戶的使用者。若您是已註冊的現有客戶,則註冊日期最早 的使用者電郵地址已被設定為「AR Manager」。如您擁有「管 理使用者」(Manager User)權限,可在「我的帳戶(My Account)頁面中更改/新增使用者。

#### 為甚麼我的資訊主頁(Dashboard)顯示了其他帳號?

如您的資訊主頁顯示了其他帳戶,即代表您的使用者電郵地 址獲委派為「AR Manager」,負責管理所有相關指定 「Accounts Receivable群組」的帳戶。

# 其他事項

**如何取消我的DHL MyBill服務?** 如欲取消DHL MyBill帳戶,請致電2400 3377 或電郵至 HK.MyBill@dhl.com與DHL聯絡。

DHL Express (Hong Kong) Limited 敦豪國際速遞(香港)有限公司 香港九龍觀塘觀塘道 348號20樓

dhl.com.hk/express

生效日期:03/2024